# **APPAREIL DE MIROIR D'ECRAN**

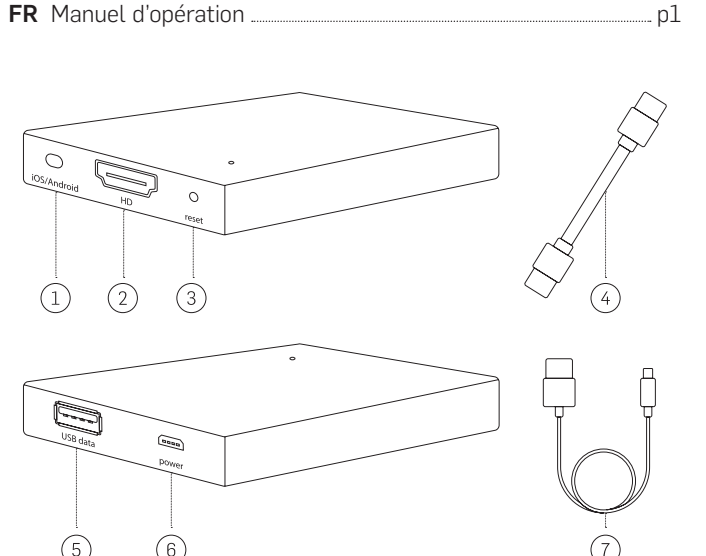

#### FR

1. Interrupteur Apple IOS/Android

6

- 2. Port HDMI
- 3. Bouton de réinitialisation
- 4. Câble HDMI

(5)

- 5. Port USB
- 6. Source d'alimentation micro USB
- 7. Câble USB

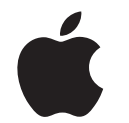

Paramétrez votre appareil de miroir d'écran en utilisant votre iPhone, iPad ou MacBook Apple

## Avant de connecter votre téléphone, veuillez faire ce qui suit :

- 1. Branchez votre appareil de miroir d'écran dans une source d'alimentation à l'aide du câble USB fourni
- 2. Connectez votre appareil de miroir d'écran à n'importe quel moniteur à l'aide du câble HDMI fourni

# **OPTION 1** Connexion via USB :

- 1. À l'aide de votre câble USB, connectez votre téléphone au port USB de votre appareil de miroir d'écran.
- 2. Une boîte de confirmation apparaîtra sur votre téléphone. Appuyez sur « Confiance » pour reconnaître la connexion sécurisée.

## Conseil 1 : Utilisez le câble de téléphone du fabricant d'origine pour votre appareil Apple.

**Conseil 2 :** Si vous allez diffuser des jeux ou de la vidéo à travers votre appareil de miroir d'écran, une connexion USB est recommandée pour une meilleure expérience.

Conseil 3 : Utilisez la télécommande de votre téléviseur pour régler le volume pendant les sessions de télévision.

Veuillez lire attentivement les instructions suivantes avant d'utiliser votre nouvel appareil de gestion d'écran.

## **INFORMATIONS DE SECURITE IMPORTANTE**

L'Appareil de miroir d'écran a été conçu avec le plus grand souci de sécurité. Cependant, toute installation incorrecte ou l'utilisation du dispositif de miroir d'écran peut causer des dommages matériels ou corporels. Pour vous aider à avoir une utilisation sans accident, veuillez suivre ces directives :

- 1. Inspectez régulièrement l'appareil de miroir d'écran pour repérer tout dommage.
- 2. Si l'appareil a été endommagé, arrêtez l'utilisation.

AVERTISSEMENT : L'APPAREIL DE MIROIR D'ÉCRAN N'EST PAS UN JOUET. GARDEZ-LE HORS DE PORTÉE DES ENFANTS

## INFORMATIONS IMPORTANTES AVANT UTILISATION :

- 1. L'appareil doit seulement être utilisé conformément aux instructions.
- 2. Ne pas exposer l'appareil de miroir d'écran à de hautes températures, humidité ou directement au soleil.
- 3. Ne pas le mettre dans l'eau. Ne pas exposer aux liquides, à la fumée ou à la vapeur.
- 4. Utilisez votre commande de télévision pour ajuster le volume pendant les sessions de miroir d'écran.

- 1 -

# OPTION 2 Créez une connexion sans fil :

1. Dans le menu « Paramètres », ouvrez le menu « Wi-Fi » et connectez-vous au périphérique intitulé « RHXY-XXXXXXX ». Le mot de passe est : 12345678

Important : Il est recommandé qu'une fois que votre appareil de miroir d'écran est connecté via Airplay. Vous devriez également changer votre mot de passe pour quelque chose qui soit personnel et mémorable.

2. Si vous n'êtes pas près d'une connexion Wi-Fi, passez à l'étape 4. Si vous souhaitez utiliser votre Wi-Fi maison/bureau en miroir de votre écran, ouvrez votre navigateur et tapez "192.168.49.1" ou scannez le code QR fourni dans le manuel :

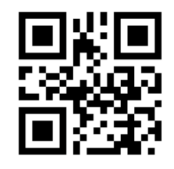

- 3. Une fois la page chargée, sélectionnez « Connexion à Wi-Fi AP ».
- 4. Sélectionnez « Rechercher des réseaux » pour trouver votre routeur Wi-Fi, sélectionnez votre Wi-Fi et entrez le mot de passe. Une fois que vous voyez qu'il se connecte à votre Wi-Fi, passez à l'étape 5.

REMARQUE : si vous ne voyez pas votre Wi-Fi lors de la numérisation, revenez en arrière et sélectionnez « Ajouter un réseau ». Tapez votre réseau SSID (Nom de votre Wi-Fi), entrez

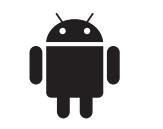

Paramétrez votre appareil de miroir d'écran en utilisant votre téléphone ou tablette Android

#### Avant de vous connecter à votre téléphone, veuillez faire ce aui suit :

- 1. Branchez votre Appareil de miroir d'écran dans une source d'alimentation en utilisant le câble USB fournit.
- 2. Connectez votre appareil de miroir d'écran sur n'importe quel moniteur en utilisant le câble HDMI fournit.

## **OPTION 1** Partagez votre écran via USB :

1. En utilisant votre câble USB, connectez votre téléphone au port USB sur votre appareil de miroir d'écran.

## Conseil 1 : Utilisez le câble de téléphone du fabricant d'origine pour votre appareil Android.

**Conseil 2 :** Si vous êtes en train de diffuser des jeux ou de la vidéo à travers votre appareil de miroir d'écran, une connexion USB est recommandée pour une meilleure expérience.

## Allumez le mode de débogage

- a. A partir de vos « Application », allez dans le « Menu des paramètres ».
- b. Sélectionnez « Options de développeur », puis dans le menu « Débogage », sélectionnez « Débogage USB ».
  - 2 -

votre mot de passe et connectez-vous. Une fois que l'écran lit « connexion », vous vous êtes connecté à votre Wi-Fi,

5. Sur l'écran d'accueil, faites glisser le curseur. Tapez « Airplay Mirroring », puis sélectionnez « RHXY-XXXXX ».

## OPTION 3 Connectez-vous sans fil via MacBook :

- 1. Connectez votre appareil en miroir à l'écran d'affichage de votre choix à l'aide du câble HDMI et du câble USB pour l'alimentation. Ensuite, tournez le bouton Apple/Android sur votre périphérique de mise en miroir d'écran vers Apple.
- 2. Dans le coin supérieur droit de votre bureau se trouve l'icône Airplay, à côté de votre réglage Wi-Fi. Cliquez sur Airplay, puis sélectionnez le périphérique « RHXY-XXXXXX ».

# p1

Important : Si « Options de développeur » est indisponible, vous devez suivre ces étapes. Allez dans « Applications », puis « Paramètres », sélectionnez « A propos du téléphone », et puis tapez plusieurs fois sur « Créer un numéro ». Un écran doit apparaître avec le texte « Mode de développeur activé ». Cela activera le mode de débogage sur votre téléphone pour allumer le « débogage USB ».

## **OPTION 2** Partagez votre écran via une connexion Wi-Fi (Tous les nouveaux téléphones Android) :

- 1. Allez dans le menu « Paramètres » et sélectionnez « Ecran »
- 2. Sélectionnez « *Caster l'écran* » et puis tapez sur Options dans le coin supérieur droit de votre écran. Puis tapez sur « Activer l'affichage sans fil ».
- 3. Sélectionnez votre Appareil de miroir d'écran qui est étiqueté comme « RHXY-XXXXXX ».

## Pour les téléphones Android – Galaxy Note 4 et plus vieux :

- 1. Allez dans « Applications », sélectionnez « Paramètres », sélectionnez « NCF et Partage », et sélectionnez ensuite « Miroir de l'écran ». Tapez sur « SCANER », et sélectionnez ensuite « RHXY-XXXXXX ».
- 2. Pour les téléphones Android plus vieux : Exécuter un glissement vers le bas sur votre téléphone pour révéler les paramètres rapides de votre téléphone. Tapez sur « SmartView », sélectionnez votre périphérique de miroir d'écran, qui est étiqueté comme « RHXY-XXXXXX ».

- 3 -

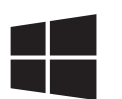

Paramètrez votre appareil de miroir d'écran en utilisant votre ordinateur Windows (Windows 10)

## **OPTION 1** Se connecter sans fil via un ordinateur Windows 10 :

- 1. Connectez votre appareil en miroir à l'écran d'affichage de votre choix à l'aide du câble HDMI et du câble USB pour l'alimentation. Ensuite, tournez le bouton Apple/Android sur votre appareil de mise en miroir d'écran vers Android.
- 2. Dans le coin inférieur droit de votre bureau, ouvrez votre « Centre d'action », cliquez sur « Développer », puis « Connectez-vous ».
- 3. Lorsque votre appareil de mise en miroir d'écran est trouvé, « RHXY-XXXXXX » apparaît. Sélectionnez le périphérique « RHXY-XXXXXX ».

| Couleur             | Noir                                                   |
|---------------------|--------------------------------------------------------|
| Poids               | 23g                                                    |
| Dimension           | 68 x 52 x 16mm                                         |
| Piles ?             | Non                                                    |
| Le package comprend | Appareil de miroir d'écran, câble USB<br>et câble HDMI |

#### Spécifications techniques